**Transition** 

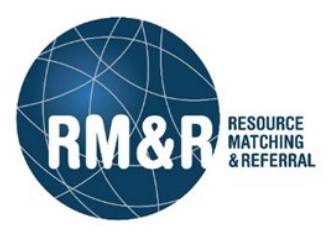

# **General Information:**

# **New Feature**—Home Page has a different look

The Home Screen has also received an update. The '**Messages'** are now located in the upper right corner indicated by the envelope icon. '**Menu'** options are streamlined and users can still switch to any other role that they have permissions to access by click on the '**Switch To'** text.

After

#### Before

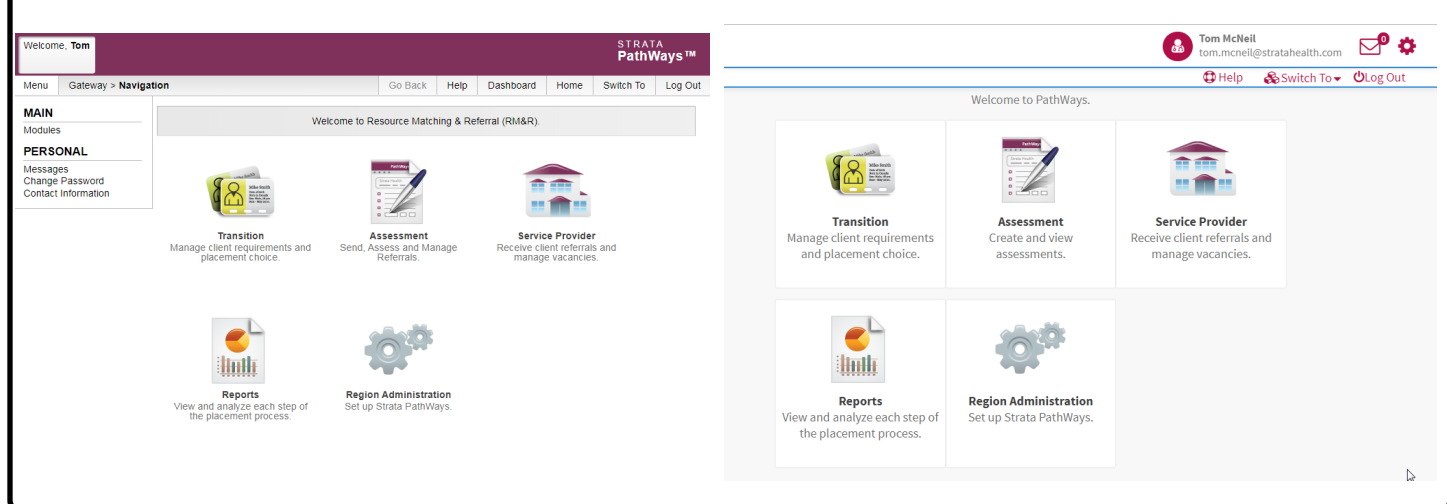

# Improvement—Transition Menu streamlined

The menu on the left side of the Transition page has removed the Personal options. These are now accessed solely through the home page.

 Menu
 Transition > Dashboard

 TRANSITION
 i

 Clients
 Vacancies And Matches

 Admission Notices
 Discharge Notices

 Discharge Notices
 l

 PERSONAL
 I

 Messages
 Change Password

 Contact Information
 I

# After

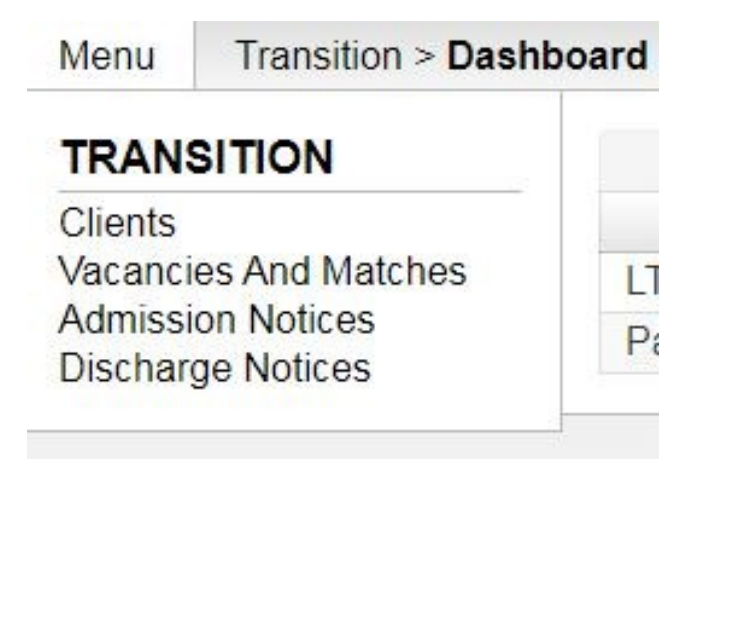

The **Vacancies and Matches** page has updated the display to make it easier to navigate with more options converted to drop down lists.

# Before

| Vacancies And Matches   |                                                                              |                            |          |            |   |   |
|-------------------------|------------------------------------------------------------------------------|----------------------------|----------|------------|---|---|
| Care Type:              | -None-                                                                       |                            | ~        |            |   |   |
| dle Status:             | All 🗸                                                                        |                            |          |            |   |   |
| Date Available Between: |                                                                              |                            | 📑 📰 and  |            |   |   |
| D:                      |                                                                              |                            |          |            |   | 1 |
| Location:               | Please select                                                                | a Care T                   | уре      |            |   | l |
| Profile:                | Please select                                                                | a Care T                   | уре      |            |   |   |
| Geographical Area:      | Geographical<br>Select                                                       | Areas                      |          |            |   |   |
| √acancy Status:         | ☐ Internal<br>☐ Available<br>☐ Pending -<br>☐ Bed Offerent<br>☐ Bed Offerent | Match Fo<br>ed<br>Accepted | ound     |            |   |   |
| fter                    |                                                                              |                            |          |            |   |   |
| Search for Vacancy      |                                                                              |                            |          |            |   |   |
| Idle status:            |                                                                              | All                        | Idle     | Not idle   |   |   |
| Care type               |                                                                              | - sele                     | ct one - |            | • |   |
| Date available:         | From:                                                                        |                            |          |            | 0 |   |
|                         | To:                                                                          |                            |          |            | 6 |   |
| ID:                     |                                                                              |                            |          |            |   |   |
| Geographical area:      |                                                                              |                            | select - | •          |   |   |
| Vacancy status:         |                                                                              |                            | select - | •          |   |   |
| Vacancy Profile         |                                                                              | Please                     | select a | care type. |   |   |

The functionality of the **Location Selector** has been changed from a pop-up list to a pick-list. Users can start typing the name of the location in the search field and it will narrow down the options.

#### Before

| E - Altamont Care Community (     | LTC)                                            |               |
|-----------------------------------|-------------------------------------------------|---------------|
| E - Bay Ridges Long Term Care     | e Centre (LTC)                                  |               |
| E - Bendale Acres (LTC)           |                                                 |               |
| E - Burnbrae Gardens Long Ter     | m Care Residence (LTC)                          |               |
| E - Caressant Care Lindsay Nu     | rsing Home (LTC)                                |               |
| E - Caressant Care on McLaug      | hlin Road (LTC)                                 |               |
| E - Case Manor Care Communi       | ity (LTC)                                       |               |
| E - Centennial Place Long Term    | n Care Centre (LTC)                             |               |
| E - Chartwell Ballycliffe Long Te | erm Care Residence (LTC)                        |               |
| E - Chartwell Bon Air Long Terr   | n Care Residence (LTC)                          |               |
| E - Chartwell Trilogy Long Term   | Care Residence (LTC)                            |               |
| E - Chartwell WynField Long Te    | erm Care Residence (LTC)                        |               |
| E - Craiglee Nursing Home (LT     | C)                                              |               |
| E - Ehatare Nursing Home (LTC     | 2)                                              | ~             |
| C                                 |                                                 |               |
| umbor of colocted items: 0 / 655  |                                                 |               |
| uniber of selected items. 07 655  |                                                 | Cancel Select |
|                                   |                                                 |               |
| ter                               |                                                 |               |
| ation:                            | ٩                                               |               |
|                                   | Available                                       | Selected      |
|                                   | CE - Altamont Care Community (LTC) ↓            |               |
|                                   | CE - Bay Ridges Long Term Care                  |               |
|                                   | CE - Bendale Acres (LTC)                        |               |
|                                   | CE - Burnbrae Gardens Long Term Care Cere (LTC) |               |

# Location: White Available TC - Chartwell White Eagle Long Term Care Residence (LTC) + +

# New Feature—Vacancy Profile option in Vacancy Search

| Users can now search vacancies based on the vacancy Pr | roπie. |
|--------------------------------------------------------|--------|
|--------------------------------------------------------|--------|

| Search for Vacancy |       |                                                                                                    |  |
|--------------------|-------|----------------------------------------------------------------------------------------------------|--|
| Idle status:       |       | All Idle Not idle                                                                                                    |  |
| Care type          |       | LTCH Application                                                                                                    |  |
| Date available:    | From: | 0                                                                                                    |  |
|                    | To:   |                                                                                                    |  |
| ID:                |       |                                                                                                    |  |
| Location:          |       | Available                                                                                                    |  |
|                    |       | CE - Altamont Care Community (LTC)<br>CE - Bay Ridges Long Term Care<br>Centre (LTC)<br>CE - Bendale Acres (LTC)<br>CE - Burnbrae Gardens Long Term Care<br>Residence (LTC) |  |
| Geographical area: |       | - select - 🔹 02 - Toronto Central LHIN                                                                                                    |  |
| Vacancy status:    |       | - select -                                                                                                    |  |
| Vacancy Profile    |       | Open / Close                                                                                                    |  |

Vacancy Profile

- Open / Close

| Vacancy Attributes             |                     |  |
|--------------------------------|---------------------|--|
| Accommodation Rate             | Basic               |  |
|                                | Semi-Private        |  |
|                                | Private             |  |
| Bed Class                      | New                 |  |
|                                | A                   |  |
|                                | В                   |  |
|                                | C                   |  |
|                                | Upgraded D          |  |
|                                | D                   |  |
| Reunification Priority Access  | RPAB                |  |
| Gender                         | Male                |  |
|                                | Female              |  |
| Cognitive Function             | Unimpaired          |  |
|                                | Mild Impairment     |  |
|                                | Moderate Impairment |  |
|                                | Severe Impairment   |  |
| Level of Security              | Non-Secure          |  |
|                                | Secure              |  |
|                                | Wander Guard        |  |
| Level of Care (to be completed | Light               |  |
| by the LHIN)                   | Moderate            |  |
|                                | Heavy               |  |
| Accommodation Type             | Basic               |  |
|                                | Semi-Private        |  |
|                                | Private             |  |

2

# Improvement—New look for Find a Match

Changes to the font and layout of the '**Find a Match'** makes it easier to navigate. Larger formatting and buttons make it easier to see the details of the vacancy and to select the correct actions.

#### Before

| Service<br>Provider          | Vacancy ≣                                                                                                    | Status<br>≣ | Client<br>Name ≣ | ldle<br>≣   | Changed<br>Date ≣ |                                                                          |
|------------------------------|----------------------------------------------------------------------------------------------------|-------------|------------------|-------------|-------------------|--------------------------------------------------------------------------|
| Test-LTC1<br>Testing<br>Home | Floor 5-Room 404- Bed 1: Semi-Private, Basic, Private; Mild<br>Impairment; Basic, Private, Semi-Private; Non-Secure; Moderate; Female | Internal    |                  | Idle        |                   | Find a Match   Vacancy<br>Details   Vacancy History  <br>Compare Patient |
| Test-LTC1<br>Testing<br>Home | Floor30-Room30-Bed30                                                                                                    | Internal    |                  | Not<br>Idle |                   | Find a Match   Vacancy<br>Details   Vacancy History  <br>Compare Patient |
| Test-LTC1<br>Testing<br>Home | Floor3-Room3-Bed3 TypeA: Basic;New;Unimpaired,Severe<br>Impairment;Basic;Non-Secure;Light;Male                                        | Internal    |                  | Not         |                   | Find a Match   Vacancy<br>Details   Vacancy History  <br>Compare Patient |

#### After

| Service<br>Provider<br>≎ | Vacancy ≎                                                                                               | Status ≎  | Client Name<br>≎ | ldle<br>≎ | Changed<br>Date ≎ |                    |
|--------------------------|----------------------------------------------------------------------------------------------------|-----------|------------------|-----------|-------------------|--------------------|
| TC -                     | test - test - test. Semi-                                                                               | Available |                  | Idle      |                   | ✤ Find a match     |
| House<br>(LTC)           | Impairment, Moderate Impairment, Severe<br>Impairment, Basic, Private, Semi-Private, Wander Guard, Non- |           |                  |           |                   | Vacancy<br>details |
|                          | Secure, Secure; Heavy, Moderate, Light; Male, Female                                                    |           |                  |           |                   | Vacancy<br>history |
|                          |                                                                                                    |           |                  |           |                   | Compare client     |
| TC -                     | 1-2-3: Semi-Private;B;Unimpaired;Semi-                                                                  | Available |                  | Idle      |                   | 𝒫 Find a match     |
| Army -<br>Isabel         | Private;Secure;Moderate;Female                                                                          |           |                  |           |                   | Vacancy<br>details |
| Arthur<br>Meighen        |                                                                                                    |           |                  |           |                   | Vacancy<br>history |
| Manor<br>(LTC)           |                                                                                                    |           |                  |           |                   | Compare client     |

#### **Improvement**—Find a Match not available when patient in a match

When a patient is already in a match, the 'Find a Match' button becomes unavailable.

| Test-           | BLM1Sept24-R1-B1: New,A,B,C,Upgraded D,D;Unimpaired,Mild             | Bed                          | 999TEST999, | Not  | 2019-09- | % Find a match     |
|-----------------|----------------------------------------------------------------------|------------------------------|-------------|------|----------|--------------------|
| Testing<br>Home | Private, Private; Light, Moderate, Heavy; Male, Female; Basic, Semi- | Accepted<br>Match<br>made by | BLM - Sept  | Idle | 24       | Vacancy<br>details |
|                 | Private,Private                                                      | Service<br>Provider          |             |      |          | Vacancy<br>history |
|                 |                                                                      |                              |             |      |          | Compare client     |

# Improvement—Matching Patients

Changes to the font and layout of the '**Matching Patients'** page make it easier to differentiate between patients. Larger formatting and buttons make it easier to see the details of the patient and to select the correct actions.

#### Before

Clients Matching Vacancy Floor3-Room3-Bed3 TypeA at Test-LTC1 Testing Home - Area(s): 02 - Toronto Central LHIN

| Client                                             | Health Card Number | Client Status | Matched To | Rating | Care Type        | Select |
|----------------------------------------------------|--------------------|---------------|------------|--------|------------------|--------|
| 999test999, Maylin Perf. LTCH 21/09/2017           | No Identifier      | Complete Sent |            | 1      | LTCH Application | O      |
| 999test999, Maylin Perf. LTCH 23/10/2017           | No Identifier      | Complete Sent |            | 1      | LTCH Application | 0      |
| 999TEST001, v9.26 Automated Test LTCH 3 - 12/1/18  | No Identifier      | Complete Sent |            | 1      | LTCH Application | 0      |
| 999TEST001, v9.26 Automated Test LTCH 4 - 02/26/19 | No Identifier      | Complete Sent |            | 1      | LTCH Application | 0      |
| 999TEST001, v9.26 Automated Test LTCH 1 - 11/10/18 | No Identifier      | Complete Sent |            | 1      | LTCH Application | 0      |

#### View Preferences Select

#### After

The Vacancy information is now contained in a table above the matching patients to make it easier for users to see the details of the vacancy.

|                                                                | Matching                      | clients               |                              |          |                     |               |             |          |  |
|----------------------------------------------------------------|-------------------------------|-----------------------|------------------------------|----------|---------------------|---------------|-------------|----------|--|
| Vacancy nar                                                    | me: E                         | BLM3-R1-B1            |                              |          |                     |               |             |          |  |
| Service prov                                                   | rider:                        | est-LTC1 Tes          | ting Home                    |          |                     |               |             |          |  |
| Geographica                                                    | al area(s): (                 | 2 - Toronto C         | entral LHIN                  |          |                     |               |             |          |  |
| Client ≎                                                       | Health<br>Card<br>Number<br>≎ | Client<br>Status ≎    | Matched<br>To ≎              | Rating ≎ | Care Type           |               |             |          |  |
| 999Test999,<br>CHRIS<br>3.1                                    | 4766787899                    | Bed Offer<br>Accepted | Test-LTC1<br>Testing<br>Home | 1        | LTCH<br>Application | Q View        | Preferences | % Select |  |
| 999TEST00<br>RM&R<br>Automated<br>Test<br>CNAP 1 -<br>07/30/19 | No<br>Identifier              | Bed Offer<br>Accepted | Test-LTC2<br>Testing<br>Home | 1        | LTCH<br>Application | <b>Q</b> View | Preferences | ✤ Select |  |

# Improvement—Matched Patient

The layout of the '**Matched Patient'** page has larger fonts and tabs. The '**Decline/Bypass'** and '**Proceed to Bed Offer'** buttons have moved to the left of the screen. Comments are not contained in separate boxes with the dates at the top of each.

#### Before

|                                                                                               | eds TypeA (Pending -                                                                 | Match Found)                                                                                                    |                                                                                                    |                                                                                                    |                                                                            | Decline/ Bypass                                            | Proceed to Bed C                                                                      |
|-----------------------------------------------------------------------------------------------|--------------------------------------------------------------------------------------|----------------------------------------------------------------------------------------------------|----------------------------------------------------------------------------------------------------|----------------------------------------------------------------------------------------------------|----------------------------------------------------------------------------|------------------------------------------------------------|---------------------------------------------------------------------------------------|
|                                                                                               |                                                                                      |                                                                                                    |                                                                                                    |                                                                                                    | N                                                                          |                                                            |                                                                                       |
| ncy Details                                                                                   | Vacancy Comments                                                                     | Client Profile                                                                                                    | Match Comments                                                                                                    | Discharge Notice                                                                                                    | lg<br>J                                                                    |                                                            |                                                                                       |
| nt Details                                                                                    |                                                                                      |                                                                                                    |                                                                                                    | 11                                                                                                    | 1                                                                          |                                                            |                                                                                       |
| e Report:                                                                                     |                                                                                      | View Client Prof                                                                                                    | file Report                                                                                                    |                                                                                                    |                                                                            |                                                            |                                                                                       |
| ce Provider (                                                                                 | Comment:                                                                             |                                                                                                    |                                                                                                    |                                                                                                    |                                                                            |                                                            |                                                                                       |
| t Comment:                                                                                    |                                                                                      |                                                                                                    |                                                                                                    |                                                                                                    |                                                                            |                                                            |                                                                                       |
| onsible Pers                                                                                  | on(s):                                                                               | ltch, test                                                                                                    |                                                                                                    |                                                                                                    |                                                                            |                                                            |                                                                                       |
| ent Location:                                                                                 |                                                                                      | TEST - Referral                                                                                                    | Sender                                                                                                    |                                                                                                    |                                                                            |                                                            |                                                                                       |
| S:                                                                                            |                                                                                      | Pending - Match                                                                                                    | n Found                                                                                                    |                                                                                                    |                                                                            |                                                            |                                                                                       |
| Of Birth:                                                                                     |                                                                                      |                                                                                                    |                                                                                                    |                                                                                                    |                                                                            |                                                            |                                                                                       |
| ographics                                                                                     |                                                                                      |                                                                                                    |                                                                                                    |                                                                                                    |                                                                            |                                                            | (Click To View P                                                                      |
| s                                                                                             |                                                                                      |                                                                                                    |                                                                                                    |                                                                                                    |                                                                            |                                                            | (Click To View P                                                                      |
|                                                                                               |                                                                                      |                                                                                                    |                                                                                                    |                                                                                                    |                                                                            |                                                            |                                                                                       |
|                                                                                               |                                                                                      |                                                                                                    |                                                                                                    |                                                                                                    |                                                                            |                                                            |                                                                                       |
| Decline/ B                                                                                    | Bypass O Procee                                                                      | ed to Bed Offer                                                                                                    |                                                                                                    |                                                                                                    |                                                                            |                                                            |                                                                                       |
| acancy Det                                                                                    | tails Vacancy Co                                                                     | omments C                                                                                                    | lient Profile M                                                                                                    | latch Comments                                                                                                    | Discharge Notice                                                           |                                                            |                                                                                       |
|                                                                                               |                                                                                      |                                                                                                    |                                                                                                    |                                                                                                    |                                                                            |                                                            |                                                                                       |
|                                                                                               | profile report                                                                       |                                                                                                    |                                                                                                    |                                                                                                    |                                                                            |                                                            |                                                                                       |
| Client                                                                                        | profile report                                                                       |                                                                                                    |                                                                                                    | Client Profile                                                                                                    |                                                                            |                                                            |                                                                                       |
| Client                                                                                        | profile report                                                                       | Oraște                                                                                                    |                                                                                                    | Client Profile                                                                                                    |                                                                            |                                                            | Abarat Mat                                                                            |
| Client                                                                                        | profile report                                                                       | Septer                                                                                                    | mber 25, 2019 10                                                                                                    | Client Profile                                                                                                    |                                                                            |                                                            | Aboset, Mat                                                                           |
| Client Client                                                                                 | profile report                                                                       | Septer<br>** Deni<br>Client I                                                                                                    | mber 25, 2019 10:<br>ied for BLM4-R1-E<br>Disabled                                                                                                    | Client Profile<br>:36<br>31 at Test-LTC1 Te:                                                                                     | sting Home on Septem                                                       | ber 25, 2019 10:3                                          | Aboset, Mat<br>6 - Reason:                                                            |
| Client processors                                                                             | profile report                                                                       | Septer<br>** Deni<br>Client I<br>Septer                                                                                              | mber 25, 2019 10:<br>ied for BLM4-R1-E<br>Disabled<br>mber 25, 2019 10:                                                                                                    | Client Profile<br>:36<br>31 at Test-LTC1 Tes<br>:05                                                                              | sting Home on Septem                                                       | ber 25, 2019 10:3                                          | Aboset, Mat<br>6 - Reason:<br>Aboset, Mat                                             |
| Client pro                                                                                    | profile report                                                                       | Septer<br>** Deni<br>Client I<br>Septer<br>** Deni<br>Client I                                                                       | mber 25, 2019 10:<br>ied for BLM4-R1-E<br>Disabled<br>mber 25, 2019 10:<br>ied for BLM3-R1-E<br>Deceased                                                                                                    | Client Profile<br>:36<br>31 at Test-LTC1 Test<br>:05<br>31 at Test-LTC1 Test                                                     | sting Home on Septem<br>sting Home on Septem                               | ber 25, 2019 10:3<br>ber 25, 2019 10:0                     | Aboset, Mat<br>6 - Reason:<br>Aboset, Mat<br>5 - Reason:                              |
| Client pro                                                                                    | profile report                                                                       | Septer<br>** Deni<br>Client I<br>Septer<br>** Deni<br>Client I<br>Septer                                                             | mber 25, 2019 10:<br>ied for BLM4-R1-E<br>Disabled<br>mber 25, 2019 10:<br>ied for BLM3-R1-E<br>Deceased<br>mber 24, 2019 10:                                                                                      | Client Profile<br>:36<br>31 at Test-LTC1 Test<br>:05<br>31 at Test-LTC1 Test<br>:23                                              | sting Home on Septem<br>sting Home on Septem                               | ber 25, 2019 10:3<br>ber 25, 2019 10:0                     | Aboset, Mat<br>6 - Reason:<br>Aboset, Mat<br>5 - Reason:<br>Aboset, Mat               |
| Client Service pro                                                                            | profile report                                                                       | Septer<br>** Deni<br>Client I<br>Septer<br>** Deni<br>Client I<br>Septer<br>** Deni<br>Reason                                        | mber 25, 2019 10:<br>ied for BLM4-R1-E<br>Disabled<br>mber 25, 2019 10:<br>ied for BLM3-R1-E<br>Deceased<br>mber 24, 2019 10:<br>ied for BLM1Sept2<br>n: LTC - Bypass - /                                          | Client Profile<br>:36<br>31 at Test-LTC1 Test<br>:05<br>31 at Test-LTC1 Test<br>:23<br>24-R1-B1 at Test-LT<br>Admission to hospi | sting Home on Septem<br>sting Home on Septem<br>FC1 Testing Home on<br>tal | ber 25, 2019 10:3<br>ber 25, 2019 10:0<br>September 24, 20 | Aboset, Mat<br>6 - Reason:<br>Aboset, Mat<br>5 - Reason:<br>Aboset, Mat<br>19 10:23 - |
| Client pro                                                                                    | profile report                                                                       | Septer<br>** Deni<br>Client I<br>Septer<br>** Deni<br>Client I<br>Septer<br>** Deni<br>Reason                                        | mber 25, 2019 10:<br>ied for BLM4-R1-E<br>Disabled<br>mber 25, 2019 10:<br>ied for BLM3-R1-E<br>Deceased<br>mber 24, 2019 10:<br>ied for BLM1Sept2<br>n: LTC - Bypass - ,                                          | Client Profile<br>:36<br>31 at Test-LTC1 Test<br>:05<br>31 at Test-LTC1 Test<br>:23<br>24-R1-B1 at Test-LT<br>Admission to hospi | sting Home on Septem<br>sting Home on Septem<br>TC1 Testing Home on tal    | ber 25, 2019 10:3<br>ber 25, 2019 10:0<br>September 24, 20 | Aboset, Mat<br>6 - Reason:<br>Aboset, Mat<br>5 - Reason:<br>Aboset, Mat<br>19 10:23 - |
| Client com                                                                                    | profile report<br>ovider comment:<br>ment:<br>cation:                                | Septer<br>** Deni<br>Client I<br>Septer<br>** Deni<br>Client I<br>Septer<br>** Deni<br>Reason                                        | mber 25, 2019 10:<br>ied for BLM4-R1-E<br>Disabled<br>mber 25, 2019 10:<br>ied for BLM3-R1-E<br>Deceased<br>mber 24, 2019 10:<br>ied for BLM1Sept2<br>n: LTC - Bypass - /                                          | Client Profile<br>:36<br>31 at Test-LTC1 Test<br>:05<br>31 at Test-LTC1 Test<br>:23<br>24-R1-B1 at Test-LT<br>Admission to hospi | sting Home on Septem<br>sting Home on Septem<br>TC1 Testing Home on tal    | ber 25, 2019 10:3<br>ber 25, 2019 10:0<br>September 24, 20 | Aboset, Mat<br>6 - Reason:<br>Aboset, Mat<br>5 - Reason:<br>Aboset, Mat<br>19 10:23 - |
| Client or<br>Client com<br>Current loc<br>Responsib                                           | profile report                                                                       | Septer<br>** Deni<br>Client I<br>Septer<br>** Deni<br>Client I<br>Septer<br>** Deni<br>Reason                                        | mber 25, 2019 10:<br>ied for BLM4-R1-E<br>Disabled<br>mber 25, 2019 10:<br>ied for BLM3-R1-E<br>Deceased<br>mber 24, 2019 10:<br>ied for BLM1Sept2<br>n: LTC - Bypass -<br>eferral Sender<br>latt                  | Client Profile<br>:36<br>31 at Test-LTC1 Test<br>:05<br>31 at Test-LTC1 Test<br>:23<br>24-R1-B1 at Test-LT<br>Admission to hospi | sting Home on Septem<br>sting Home on Septem<br>TC1 Testing Home on tal    | ber 25, 2019 10:3<br>ber 25, 2019 10:0<br>September 24, 20 | Aboset, Mat<br>6 - Reason:<br>Aboset, Mat<br>5 - Reason:<br>Aboset, Mat<br>19 10:23 - |
| Client or<br>Client com<br>Current loc<br>Responsib                                           | profile report<br>ovider comment:<br>ment:<br>cation:<br>le person:<br>tatus:        | Septer<br>** Deni<br>Client I<br>Septer<br>** Deni<br>Client I<br>Septer<br>** Deni<br>Reason<br>TEST - Re<br>Aboset, M              | mber 25, 2019 10:<br>ied for BLM4-R1-E<br>Disabled<br>mber 25, 2019 10:<br>ied for BLM3-R1-E<br>Deceased<br>mber 24, 2019 10:<br>ied for BLM1Sept2<br>n: LTC - Bypass -<br>eferral Sender<br>latt<br>Match Found   | Client Profile<br>:36<br>31 at Test-LTC1 Test<br>:05<br>31 at Test-LTC1 Test<br>:23<br>24-R1-B1 at Test-LT<br>Admission to hospi | sting Home on Septem<br>sting Home on Septem<br>FC1 Testing Home on<br>tal | ber 25, 2019 10:3<br>ber 25, 2019 10:0<br>September 24, 20 | Aboset, Mat<br>6 - Reason:<br>Aboset, Mat<br>5 - Reason:<br>Aboset, Mat<br>19 10:23 - |
| Client pro                                                                                    | profile report<br>ovider comment:<br>ment:<br>cation:<br>le person:<br>tatus:<br>rth | Septer<br>** Deni<br>Client I<br>Septer<br>** Deni<br>Client I<br>Septer<br>** Deni<br>Reason                                        | mber 25, 2019 10:<br>ied for BLM4-R1-E<br>Disabled<br>mber 25, 2019 10:<br>ied for BLM3-R1-E<br>Deceased<br>mber 24, 2019 10:<br>ied for BLM1Sept2<br>n: LTC - Bypass - n<br>eferral Sender<br>latt<br>Match Found | Client Profile<br>:36<br>31 at Test-LTC1 Test<br>:05<br>31 at Test-LTC1 Test<br>:23<br>24-R1-B1 at Test-LT<br>Admission to hospi | sting Home on Septem<br>sting Home on Septem<br>FC1 Testing Home on stal   | ber 25, 2019 10:3<br>ber 25, 2019 10:0<br>September 24, 20 | Aboset, Mat<br>6 - Reason:<br>Aboset, Mat<br>5 - Reason:<br>Aboset, Mat<br>19 10:23 - |
| Client com<br>Client com<br>Current loc<br>Responsib<br>Vacancy st<br>Date Of Bi<br>Caprice D | ment:<br>cation:<br>le person:<br>tatus:<br>rth:                                     | Septer<br>** Deni<br>Client I<br>Septer<br>** Deni<br>Client I<br>Septer<br>** Deni<br>Reason<br>TEST - Re<br>Aboset, M<br>Pending - | mber 25, 2019 10:<br>ied for BLM4-R1-E<br>Disabled<br>mber 25, 2019 10:<br>ied for BLM3-R1-E<br>Deceased<br>mber 24, 2019 10:<br>ied for BLM1Sept2<br>n: LTC - Bypass - n<br>eferral Sender<br>latt<br>Match Found | Client Profile<br>:36<br>31 at Test-LTC1 Test<br>:05<br>31 at Test-LTC1 Test<br>:23<br>24-R1-B1 at Test-LT<br>Admission to hospi | sting Home on Septem<br>sting Home on Septem<br>FC1 Testing Home on<br>tal | ber 25, 2019 10:3<br>ber 25, 2019 10:0<br>September 24, 20 | Aboset, Mat<br>6 - Reason:<br>Aboset, Mat<br>5 - Reason:<br>Aboset, Mat<br>19 10:23 - |